| 1. | Connectez-vous à votre compte Indeed                               |                     |                                                |                    |      |                                                     |                  |                                 |          |  |  |
|----|--------------------------------------------------------------------|---------------------|------------------------------------------------|--------------------|------|-----------------------------------------------------|------------------|---------------------------------|----------|--|--|
|    | indeed                                                             | Lancer la recherche | Avis sur les entreprises Estimation de salaire |                    |      | Télécharger votre CV Connexion Entreprises / Public |                  | Entreprises / Publier une annon |          |  |  |
|    |                                                                    |                     | Quoi Métier, mots                              |                    |      |                                                     |                  |                                 | $\gamma$ |  |  |
|    |                                                                    |                     |                                                | clés ou entreprise | Où V | lle ou code postal                                  | <b>Q</b> Recherc |                                 |          |  |  |
|    |                                                                    |                     |                                                |                    |      |                                                     |                  |                                 |          |  |  |
|    | Offres d'emploi Recherches re                                      |                     |                                                |                    |      |                                                     |                  |                                 |          |  |  |
|    | Offres d'emploi basées sur vos recherches • Mis à jour à l'instant |                     |                                                |                    |      |                                                     |                  |                                 |          |  |  |

2. Vous devez utiliser la même procédure que lorsque vous avez créé votre compte :

| Frêt à passer à l'étape suivante ?   Créez un compte ou connectez-vous.   Continuer avec Google   Continuer avec Apple   Continuer avec Apple   Continuer avec Facebook     Ou   Adresse email *   En créart un compte ou en vous connectant, vous acceptez les conditions d'utilisation, la politique relative aux cookies et la politique relative aux cookies et la politique de | Si vous vous êtes connecté avec un compte Google,<br>Apple ou Facebook : cliquez sur l'onglet « continuer<br>avec »<br>Vérifiez que vous êtes bien connecté avec votre<br>profil :<br>aipaa.guylaine.audabram@gmail.com |  |  |  |  |
|----------------------------------------------------------------------------------------------------|----------------------------------------------------------------------------------------------------|--|--|--|--|
| compensative d'indeed. Vous contrete a recevoir des communications<br>marketing de la part d'indeed. Pour vous désobner, ciques sur le lien<br>contenu dans ce type de message, ou suivez la procédure indiquée dans<br>nos conditions d'utilisation.                                                                                                    | Mettez votre mot de passe et cliquez sur<br>« Continuer »                                                                                                    |  |  |  |  |
| Panca hôta :                                                                                                    | îndeed                                                                                                    |  |  |  |  |
| Mon adresse mail :                                                                                                    | Nous sommes ravis de vous revoir<br>Connexion en tant que aipaa.guylaine.audabram@gmail.com.<br>( <u>Ce n'est pas vous ?</u> )<br>Mot de passe *                                                                        |  |  |  |  |
| Mon mot de passe :                                                                                                    | En vous connectant à votre compte, vous acceptez les <u>conditions</u><br>d'utilisation. la politique relative aux cookies et la <u>politique de</u><br><u>confidentialité</u> d'Indeed.                                |  |  |  |  |
|                                                                                                    | Connexion<br>Mot de passe oublié ?                                                                                                    |  |  |  |  |
| 3. Cherchez des offres :<br>indeed Lancer la recherche Avis sur les entreprises Estir                                                                                                    | nation de salaire                                                                                                    |  |  |  |  |
| Quoi       Métier, mots-clés ou entreprise       Où       Vill         →       Si vous recherchez un emploi précis : notez-le ici       →       Si non, ne notez rien                                                                                                    | Rechercher<br>Notez ici le lieu où vous<br>souhaitez travailler puis<br>cliquez sur « rechercher »                                                                                                    |  |  |  |  |

## 4. Affinez votre recherche :

| Quoi agent d'entretien                                                                                  | ۹ Où Argentan (61)                                                                                                    | Rechercher     Recherche avancée                                                                                                    |  |  |  |  |  |  |
|----------------------------------------------------------------------------------------------------|----------------------------------------------------------------------------------------------------|----------------------------------------------------------------------------------------------------|--|--|--|--|--|--|
| Posté par 🔹 Date de publication 👻 D                                                                     | ans un rayon de 25 km 👻 Type de poste 👻                                                                                                    |                                                                                                    |  |  |  |  |  |  |
| Offres d'emploi r<br>Trier par : perti<br>Agent d'en<br>Mileclair<br>Argentan (61)<br>10,73 € par heure | 11 emplois ()<br>E<br>E<br>E<br>E<br>E<br>E<br>E<br>E<br>E<br>E<br>Choisissez votre zo<br>de recherche<br>Postuler sur Indeed                      | ne                                                                                                    |  |  |  |  |  |  |
| Indiquez la « date de publication » :                                                                   |                                                                                                    |                                                                                                    |  |  |  |  |  |  |
| Choisissez 24 h ou 3 dernie<br>de n'avoir que les dernières                                             | rs jours afin<br>s offres.                                                                                                    |                                                                                                    |  |  |  |  |  |  |
|                                                                                                    |                                                                                                    |                                                                                                    |  |  |  |  |  |  |
| 5. Sélectionnez une offre e                                                                             | t postulez                                                                                                    |                                                                                                    |  |  |  |  |  |  |
| s d'emploi pour agent d'entretien : Argentan (61) par : <b>pertinence</b> - date Page 1 de 11 emplois ( | 0                                                                                                    | Agent d'entretien H/F<br>Mileclair<br>Argentan (61)<br>10,73 € par heure - CDI                                                                                                    |  |  |  |  |  |  |
| ent d'entretien H/F                                                                                     | :                                                                                                    |                                                                                                    |  |  |  |  |  |  |
| clair<br>entan (61)                                                                                     | Cliquez sur l'offre pour afficher le                                                                                                    | Postuler sur Indeed                                                                                                    |  |  |  |  |  |  |
| andidature facile                                                                                       | détail.                                                                                                    | © Urgent                                                                                                    |  |  |  |  |  |  |
| rendre connaissance du cahier des charges.<br>rendre des initiatives et s'adapter aux circonstances.    |                                                                                                    | Nous recrutons pour accompagner notre développement un(e) Agent(e) d'ent<br>(H/F) sur le secteur de Caen et sa périphérie.                                                                                                    |  |  |  |  |  |  |
| ère activité : il y a 2 jours                                                                           | sur « postuler sur Indeed »                                                                                                    | Vos missions quotidiennes seront :<br>- Nettoyer des locaux et copropriétés.                                                                                                    |  |  |  |  |  |  |
| eau<br>ent de propreté H/F                                                                              |                                                                                                    | <ul> <li>- Vérifier et informer la hiérarchie des incidents et anomalies.</li> <li>- Prendre connaissance du cahier des charges.</li> <li>- Prendre des initiatives et s'adapter aux circonstances.</li> </ul>                                                                                     |  |  |  |  |  |  |
| R PROPRETE AGENCE CAEN<br>00 Argentan                                                                   | Validez en cliquant sur « continuer »                                                                                                    | Appliquer les règles d'hygiène et de sécurité.     Contrôler les prestations effectuées et remonter les informations à sa hiérarchi-<br>tier des travaux de nativages de vitriges d'infriges (intérieur et extérieur)                                                                              |  |  |  |  |  |  |
| anuidature latile<br>In COB anent da nettouana ou una nremièra evnérianre.                              |                                                                                                    | Continuer                                                                                                    |  |  |  |  |  |  |
| Г                                                                                                    |                                                                                                    | Retour à la recherche d'emploi                                                                                                    |  |  |  |  |  |  |
|                                                                                                    | joindre :                                                                                                    | Ajoutez un CV pour GEIQ HPA<br>Vendée                                                                                                    |  |  |  |  |  |  |
| [                                                                                                    | CV créé sur Indeed                                                                                                    | Créé aujourd'hui                                                                                                    |  |  |  |  |  |  |
|                                                                                                    | CV importé depuis votre ordinateur                                                                                                    | BARON Tiphaine.docx<br>CV enregistré                                                                                                    |  |  |  |  |  |  |
| 5. Suivez les étapes suivant                                                                            | Cetto, OUVRIER MACON H/F<br>Le Geiq24 - 24100 Bergerac                                                                                             | CV Modifier                                                                                                    |  |  |  |  |  |  |
| 1 Saisissez l'un de vos postes                                                                          | 2                                                                                                    | Documents pour appuyer votre candidature Ajouter                                                                                                    |  |  |  |  |  |  |
| précédents pour indiquer vo                                                                             | ← Étape 5 sur 5 de la candidature<br>Passez en revue votre candid                                                                                  | Aucune lettre de motivation ou aucun autre document inclus<br>(facuitatif)                                                                                                    |  |  |  |  |  |  |
| experience                                                                                              | Coordonnées                                                                                                    | Si vous constatez une erreur dans votre candidature, <u>contactez</u><br><u>Indeed</u> .                                                                                                    |  |  |  |  |  |  |
| Expérience pertinente (facultatif)                                                                      | Nom complet                                                                                                    | M'avertir par email lorsque des postes                                                                                                    |  |  |  |  |  |  |
| Intitulé de poste                                                                                       | Guylaine AUDABRAM                                                                                                    | En vites emploi, vous acceptez nos <u>conditions d'utilisation</u> .<br>Vous est revenir tout moment sur cette décision en vous<br>de subant au roccieture incluisé dans les conditions                                                                                                    |  |  |  |  |  |  |
| Entreprise                                                                                              | Adresse email aipaa.guylaine.audabram@gmail.com To mitigate fraud. Indeed more mask your email address. 16                                         | masked                                                                                                    |  |  |  |  |  |  |
| •                                                                                                    | the employer will see an address like<br>aipaguy/aineaudabramda97_omd@indeedemail.com<br>employers, however, may still be able to unmask and see y | poinque en sputiere de coolises et norre politique de confidentialité; 2)<br>vous acceptez que votre candidature soit transmise à l'employeur<br>(Inded n'en garantit pas la réception je qu'elle soit tratisée et analysée<br>rour conformément aux conditions d'utilisation et aux politiques de |  |  |  |  |  |  |
|                                                                                                    | actual email address.                                                                                                    | confidentialité d'Indeed et de l'employeur: 3) vous reconnaissez avoir<br>pris connaissance qu'en postulant à des offres en dehors de votre pays,<br>vos données personnelles peuvent être envoyées vers des pays dont les                                                                         |  |  |  |  |  |  |
| Quitter                                                                                                 | City, State<br>TRUN                                                                                                    | règles de protection des données sont moins strictes.<br>En fournissant votre numéro de téléphone, vous confirmez que vous êtes<br>son titulaire et orincial utilisteur, un vous cornerner de nerevuir rés                                                                                         |  |  |  |  |  |  |
|                                                                                                    | Numéro de téléphone                                                                                                    | appels et des SMS de la part d'Indeed et d'employeurs.                                                                                                    |  |  |  |  |  |  |
|                                                                                                    | T-35 2 35 07 06 54                                                                                                    |                                                                                                    |  |  |  |  |  |  |